## 技術支援相關影片介紹

Mimakl

i- You 📶

由此進入

官方頻道

## Mimaki

# You Tube

MIMAKI技術支援影片 在官方頻道可觀看 印刷製作過程、 機器的日常維護方法!

軟體程式的使用方式

erere

| 安裝教學                    | 安裝程式下載                               | 校色檔安裝                              | 許可認證                              | 解除許可認證                              | 代理許可認證<br>1/3 製作認證<br>檔案 | 代理許可認證<br>2/3 產品金鑰<br>發行 | 代理許可認證<br>3/3 許可認證 | 解除代理許可認證<br>1/2 製作解除檔案      | 解除代理許可認證<br>2/2 解除許可認證 |
|-------------------------|--------------------------------------|------------------------------------|-----------------------------------|-------------------------------------|--------------------------|--------------------------|--------------------|-----------------------------|------------------------|
| Raster Link 5           |                                      |                                    |                                   |                                     |                          |                          |                    |                             |                        |
|                         |                                      |                                    |                                   |                                     |                          |                          |                    |                             |                        |
| 安裝教學                    | 程式升級                                 | 校色檔升級                              | 許可認證                              | 解除許可認證                              | 代理許可認證<br>1/3 製作認證<br>檔案 | 代理許可認證<br>2/3 產品金鑰<br>發行 | 代理許可認證<br>3/3 許可認證 | 解除代理許可認證<br>1/2 製作解除檔案      | 解除代理許可認證<br>2/2 實行代理解除 |
|                         |                                      |                                    |                                   |                                     |                          | Raster                   | LinkTools          |                             |                        |
| 分割印刷功能<br>基本操作方法        | 分割印刷功能<br>指定其中一張<br>經分割的圖片<br>來印刷的方法 | 分割印刷功能<br>變更經分割後<br>的圖片印刷順<br>序的方法 | 分割印刷功能<br>反轉經分割後<br>的圖片偶數列<br>的方法 | 分割印刷功能<br>變更經分割後<br>的圖片的排列<br>方式的方法 |                          |                          |                    | 使用RasterLinkToo<br>製作切割線的方法 | s                      |
| RasterLink Pro 5 Series |                                      |                                    |                                   |                                     |                          |                          |                    |                             |                        |
|                         |                                      |                                    |                                   |                                     |                          |                          |                    |                             |                        |
| 安裝教學                    | 許可認證<br>網路連接                         | 解除許可認證<br>網路連接                     | 代理許可認證<br>網路未連接                   | 解除代理許可認證<br>網路未連接                   | 條件管理功能<br>不論何時都可         | 大圖分割印刷<br>基礎篇            | 大圖分割印刷<br>重疊       | 大圖分割印刷<br>輸出順序              | 大圖分割印刷<br>圖層           |

以相同設定進 行印刷的方法

#### Fime Cut 8

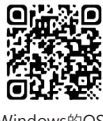

Windows的OS · 確認方法

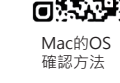

OF)

D

O Windows7的 OS、版本、位

元數的確認方法

n

20

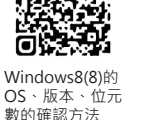

жП

O.S.T.

O

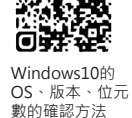

Π

ı C

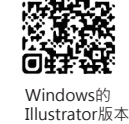

確認方法

n

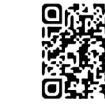

Mac的

確認方法

Illustrator版本

n

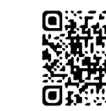

加何雑取

最新版木

FineCut8的

(Windows版)

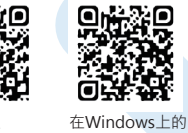

安裝順序

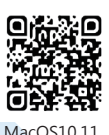

以前版本的

安裝順序

**1**,2 . QC OH:

MacOS10.12 以上版本的 安裝順序

### 印刷機的維修方法及使用方式

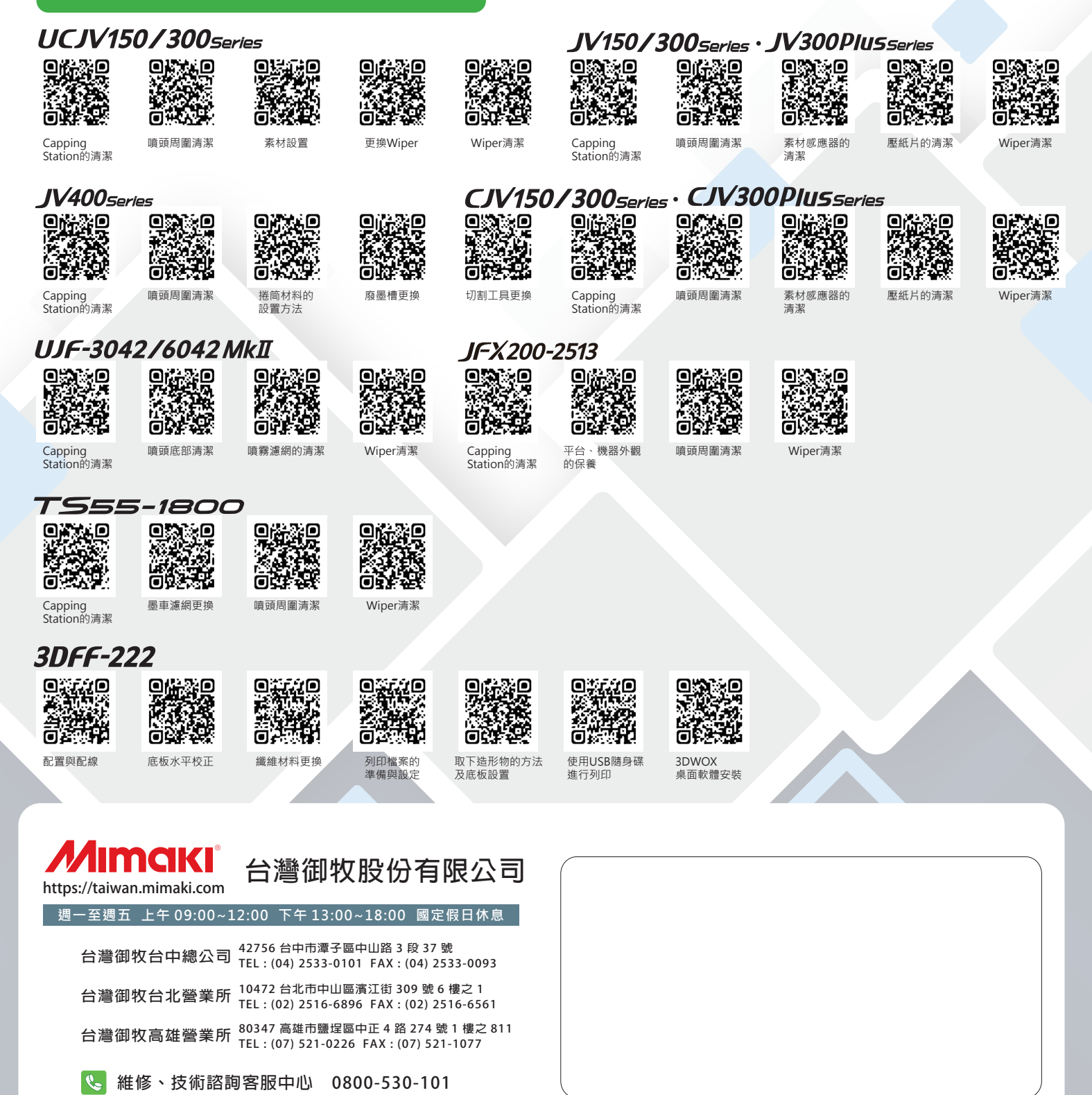